## <u>Gestippeld portret</u> – video les

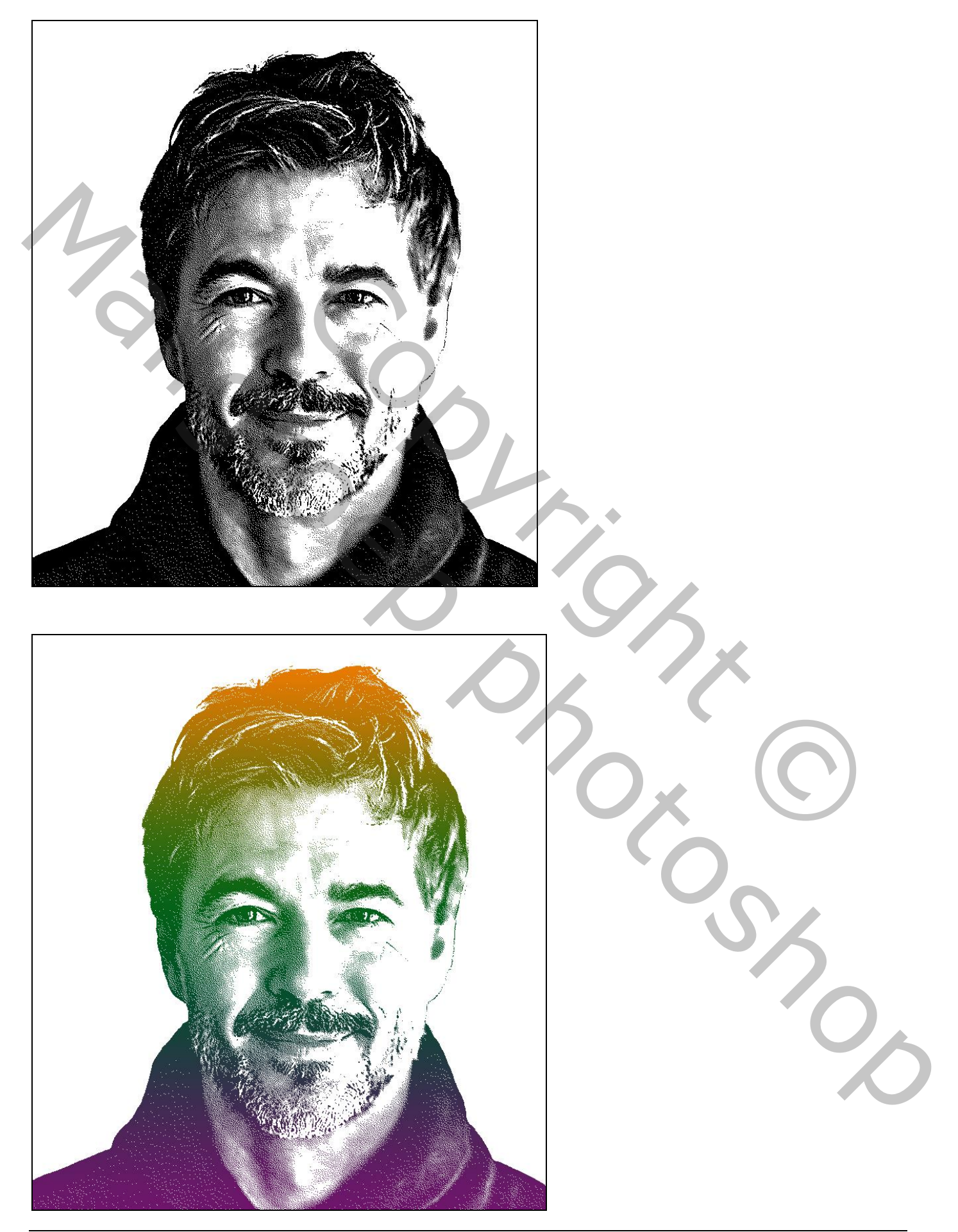

#### Open de foto die je hiervoor wenst te gebruiken Eerste werk : de foto wat bijsnijden : hoogte = 870 px ; resolutie = 150 ppi

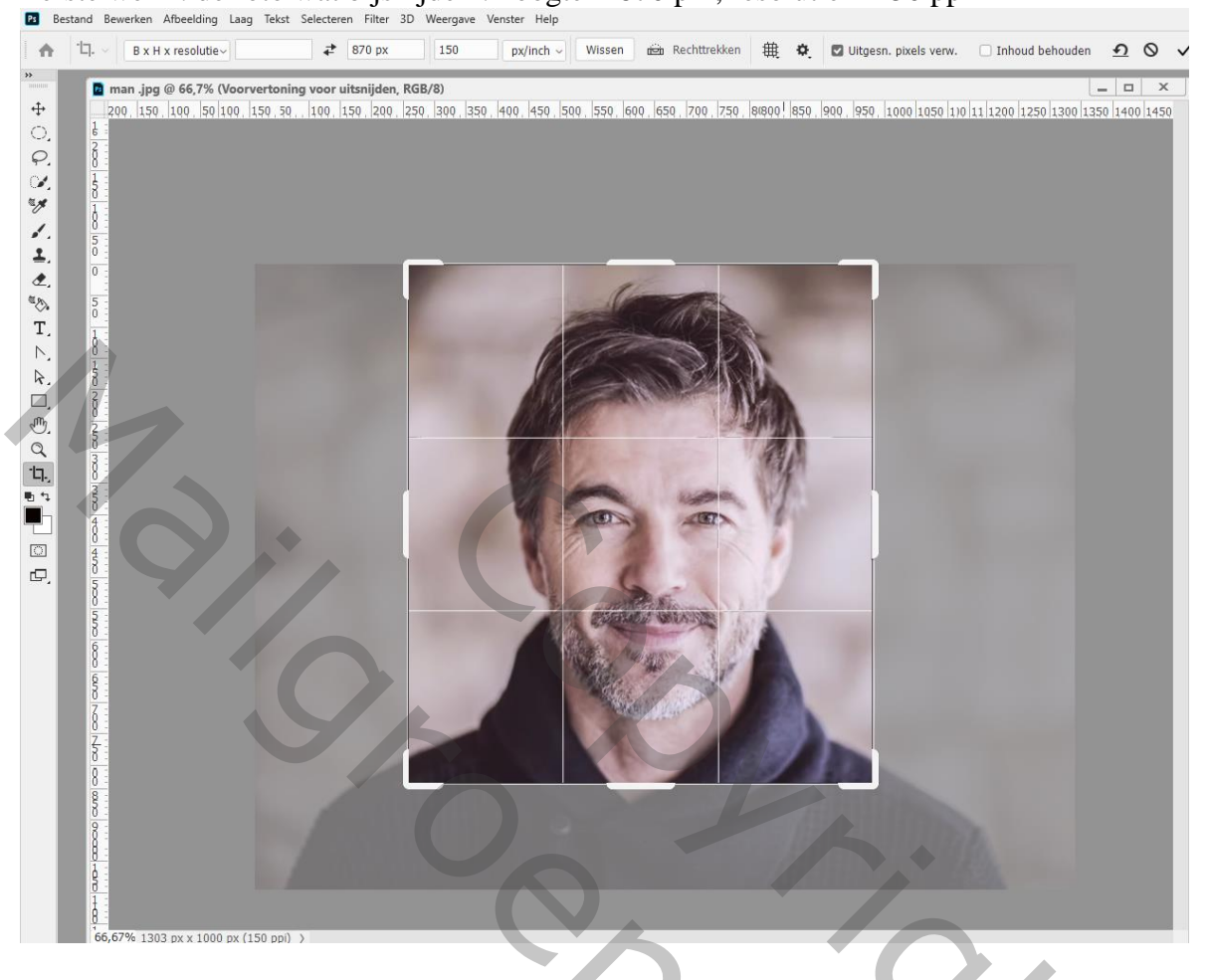

Het subject netjes uit selecteren; laagmasker toevoegen; Nieuwe laag onder laag met "man"; vul de laag met wit De beide lagen selecteren → omzetten in Slim Object ; noem de bekomen laag "man"

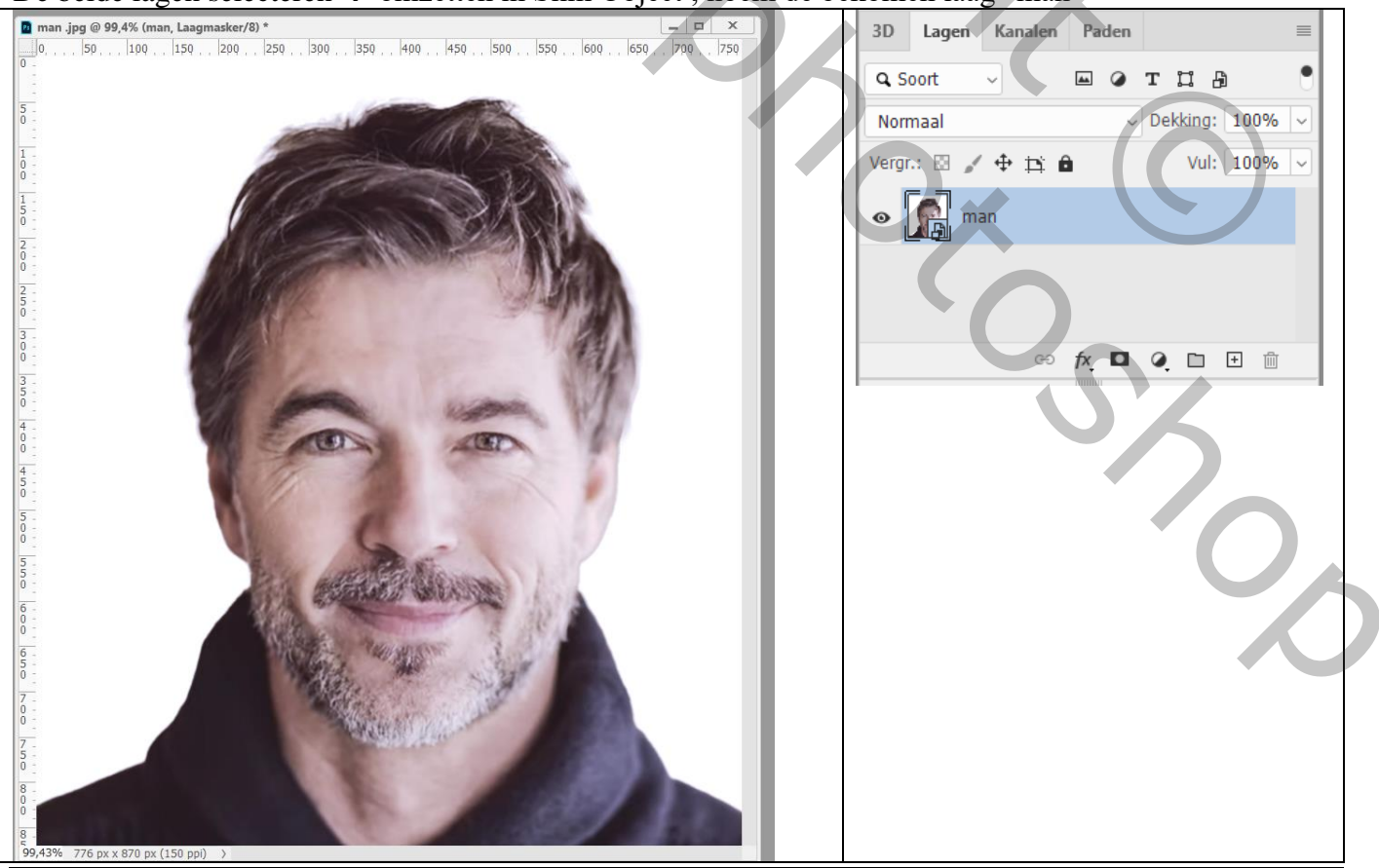

#### Aanpassingslaag 'zwart wit' toevoegen; standaard instellingen

|                               |   | <u> </u>    |         |       |          |      |                 |
|-------------------------------|---|-------------|---------|-------|----------|------|-----------------|
| Eigenschappen                 |   | 3D Lagen    | Kanalen | Paden |          |      | =               |
| Zwart-wit                     |   | Q Soort     |         | ⊷ ⊘   | тци      | 1    | •               |
| Voorinstelling: Standaard 🗸   |   | Normaal     |         | ~     | Dekking: | 100% |                 |
| 🖔 🗆 Kleurtint 📃 🛛 Automatisch | N | /ergr.: 🖾 🖌 | ⊕ □: 0  |       | Vul:     | 100% | $\mathbf{\vee}$ |
| Rode tinten: 40               |   | o 🔳 🤋       | Zwart-  | wit 1 |          |      |                 |
| Colo tistori                  | - |             |         |       |          |      | 1               |
|                               |   | • 👔 mar     | n       |       |          |      |                 |
| Groene tinten: 40             |   |             |         |       |          |      |                 |
|                               |   |             | GÐ      |       | ۵. ۵     |      |                 |
|                               |   |             |         |       |          |      |                 |
| Blauwe tinten: 20             |   |             |         |       |          |      |                 |
| Magonta fintant               |   |             |         |       |          |      |                 |
|                               |   |             |         |       |          |      |                 |
|                               |   |             |         |       |          |      |                 |
| ¥□ ⊙ <u> </u>                 |   |             |         |       |          |      |                 |

## Activeer laag "man" : Afbeelding → Aanpassingen → Schaduwen/Hooglichten Voor de Schaduwen : 30% ; 30% ; 10 px

| 📴 man .psd @ 99,4% (man, RGB/8)         |                                |                 |             |
|-----------------------------------------|--------------------------------|-----------------|-------------|
| 0, , , , 50, , , 100, , 150, , 200, , 2 | 50 . 300 . 350 . 400 . 450 . 5 | 650 . 650 . 650 | , 700 , 750 |
| 5 -                                     |                                |                 |             |
| -                                       | a make                         |                 |             |
|                                         | 12                             |                 |             |
| 1 -<br>5 -<br>0 -                       | AL- D                          |                 |             |
| 2 -                                     | 1 H 10 2                       | 3 X ZA          |             |
| <u>0</u>                                | All and a second               |                 |             |
| 5-0-                                    | 1/2                            |                 |             |
| 3 -<br>0 -<br>0 -                       |                                | 190             |             |
| 3 - 5 -                                 | Schaduwen/hooglichten          |                 |             |
|                                         | Schaduwen                      |                 |             |
| 4 -<br>0 -<br>0 -                       | Hoeveelheid:                   | 30 % OK         |             |
| 4                                       | Tint:                          | 30 %            | ren         |
|                                         | Straal:                        | 10 px Laden     |             |
| 5 -<br>0 -                              | Hooglichten                    | Opslaan         | n           |
| <u>-</u>                                | Hoeveelheid:                   | 0 % Voorverton  | ning        |
| 5-0-                                    | Tint:                          | 50 %            |             |
| 6 -<br>0 -<br>0 -                       | Straal:                        | 30 px           |             |
| 6                                       | Aanpassingen                   |                 |             |
| 5 - 0 -                                 | Kleur:                         | +20             |             |
| 7                                       | Middentonen:                   | 0               |             |
| 0 _                                     | Zwartgrens:                    | 0,01 %          |             |
| 7<br>5<br>0                             | Witgrens:                      | 0,01 %          |             |
| 8 -                                     | Standaardinstellingen opslaan  |                 |             |
| 8-                                      | Meer opties tonen              |                 |             |
| 99,43% 776 px x 870 px (150 ppi) >      |                                |                 |             |

#### Filter $\rightarrow$ Artistiek $\rightarrow$ Klodder : 1 ; 30 ; Eenvoudig

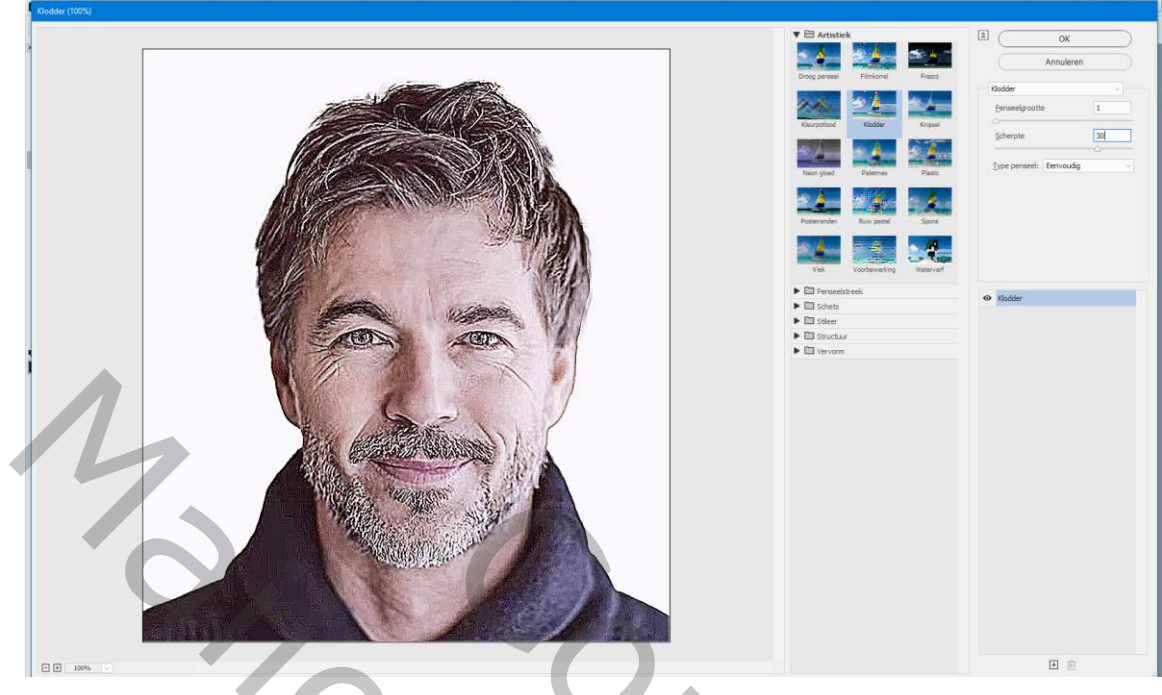

Dupliceer laag met "man" (Ctrl + J); oogje uit doen van de Filter Klodder voor deze laag Dubbelklikken op Schaduwen/Hooglichten, Schaduwen = 80% ; 20% ; 20 px Hooglichten = 25% ; 100% ; 30 px

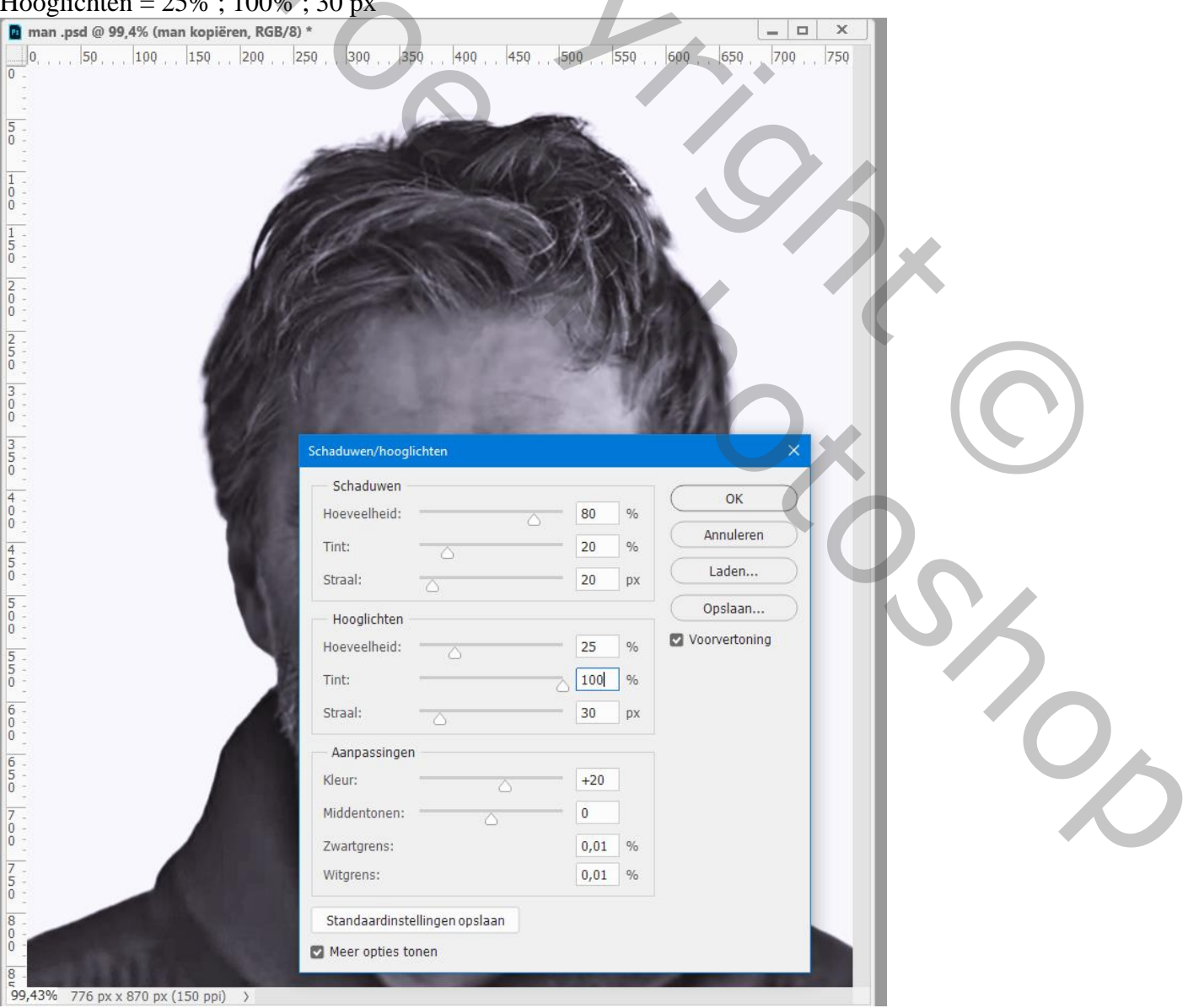

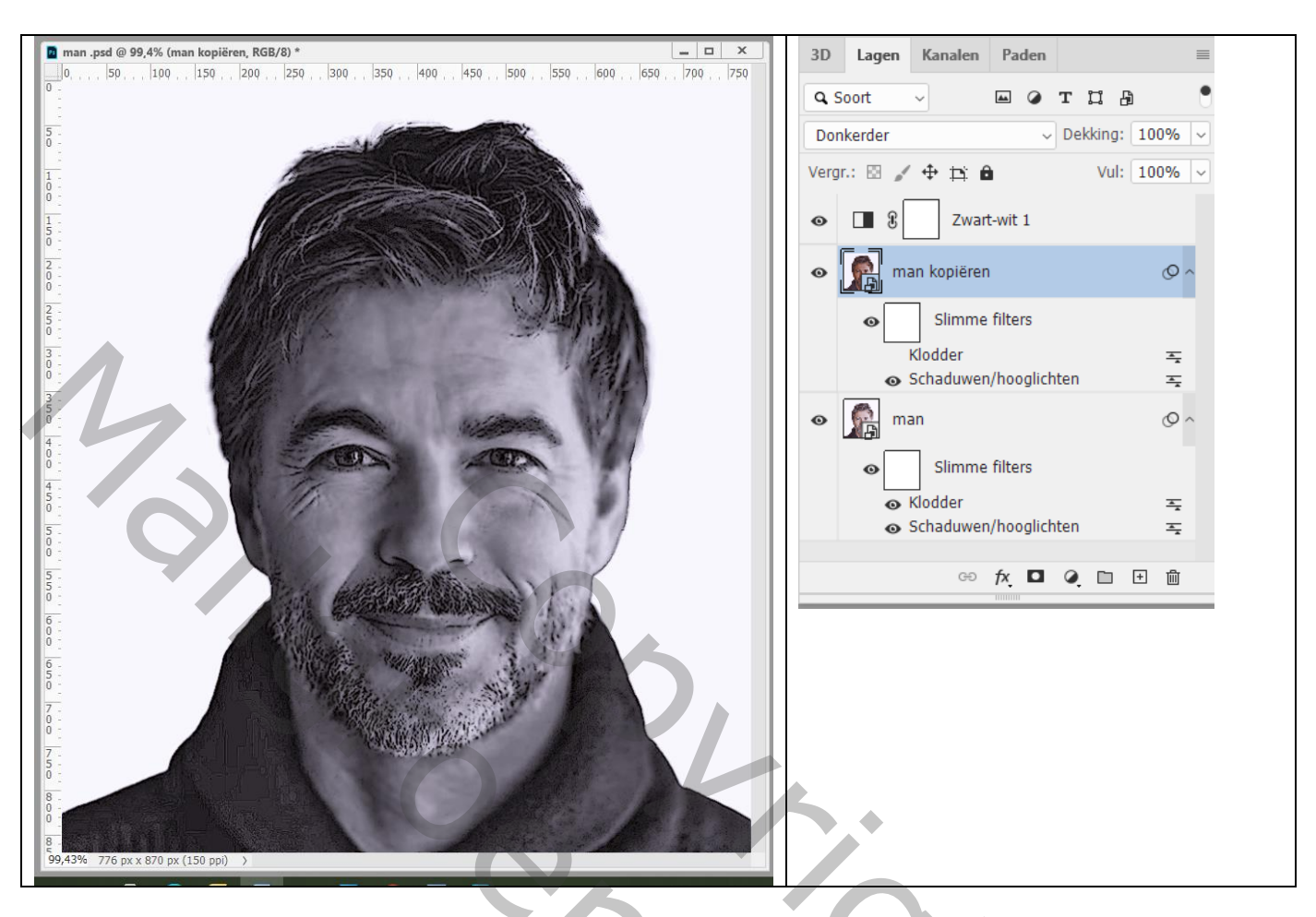

Voeg boven die kopie laag een Aanpassingslaag 'Niveaus' toe : 0 ; 0,3 ; 100

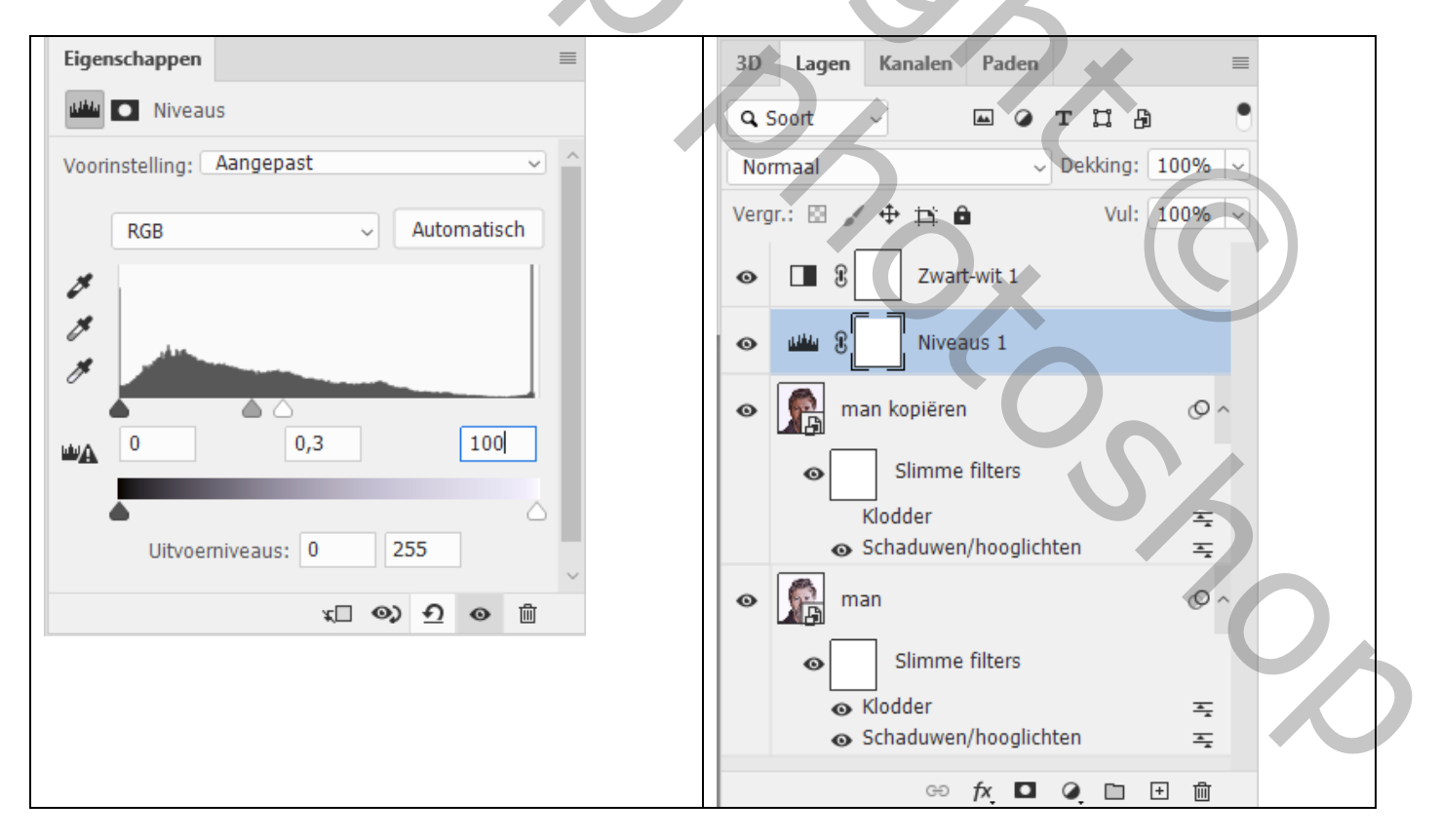

Klik de bovenste laag aan (zwart wit); klik Alt + Ctrl + Shift + E Bekomen laag dupliceren maar in een nieuw document! Menuutje rechts bovenaan gebruiken

#### Noem het document "gestippeld portret"

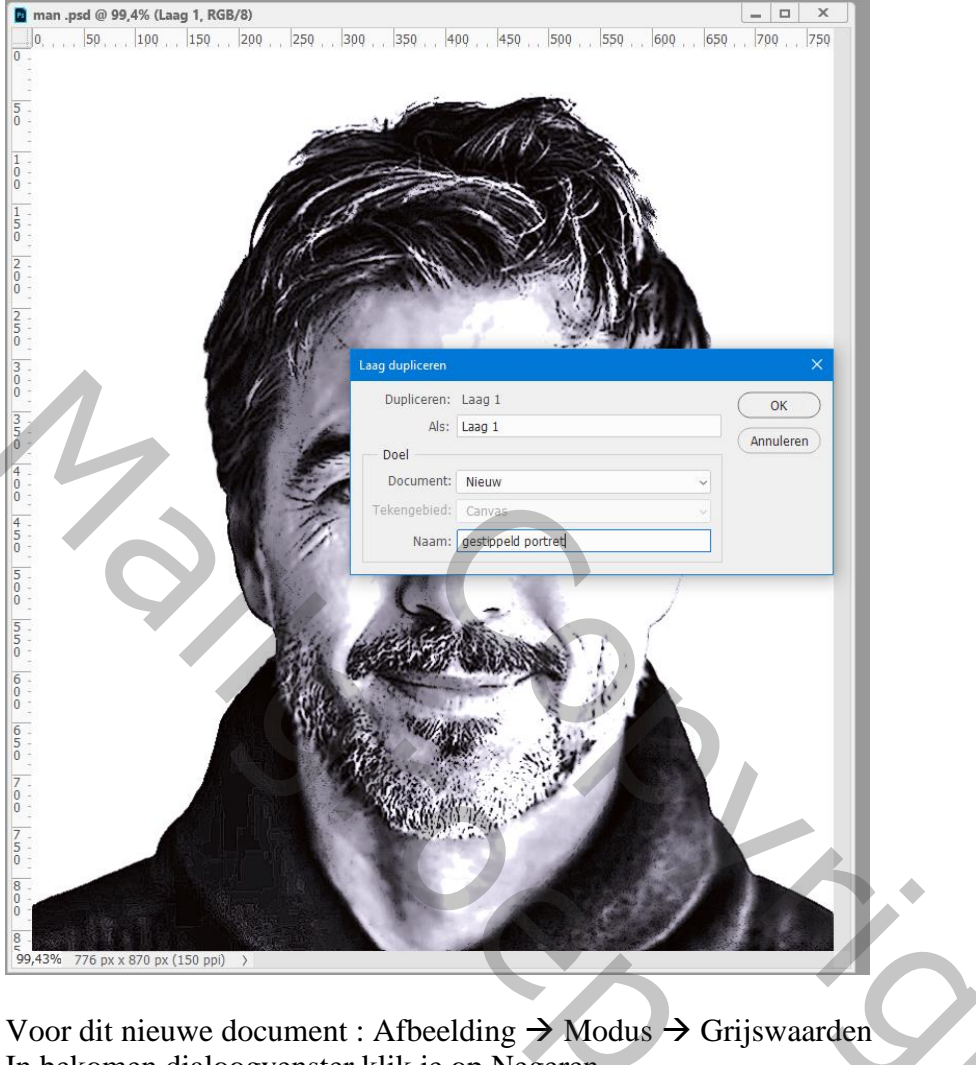

In bekomen dialoogvenster klik je op Negeren

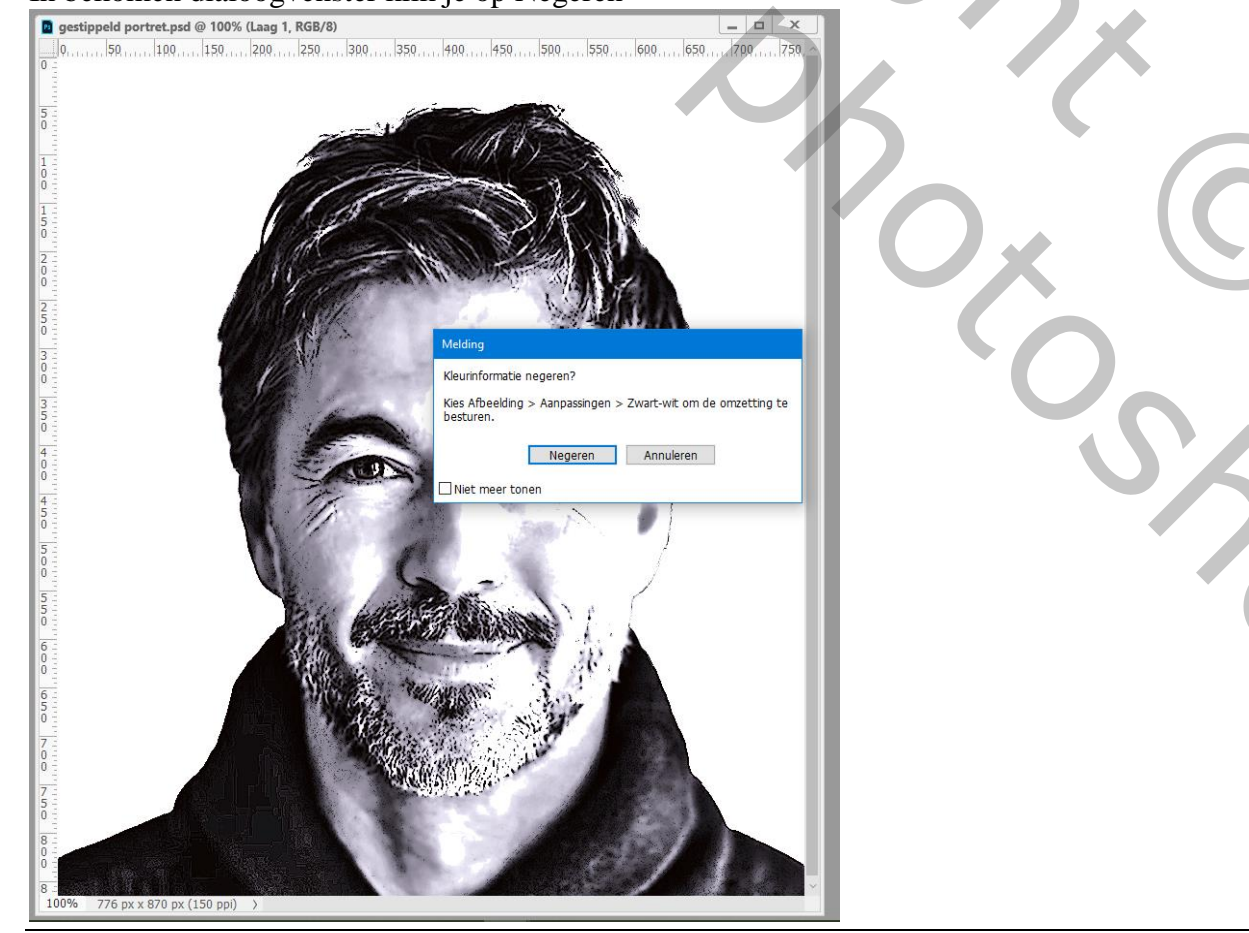

Dan terug naar menu Afbeelding  $\rightarrow$  Modus  $\rightarrow$  Bitmap, hier klik je op Ok in bekomen dialoogvenster om lagen samen te voegen

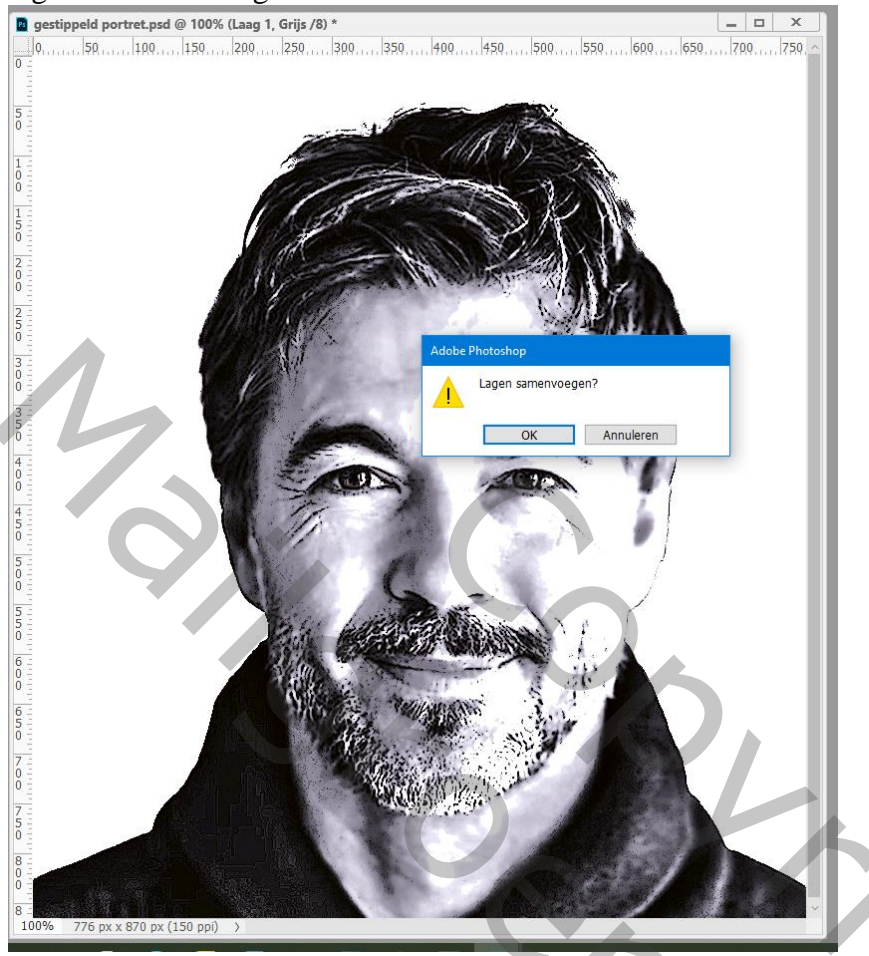

Als methode gebruik je 'Diffusie Dithering'; Uitvoer = 150 ppi (net zoals bij de start foto)

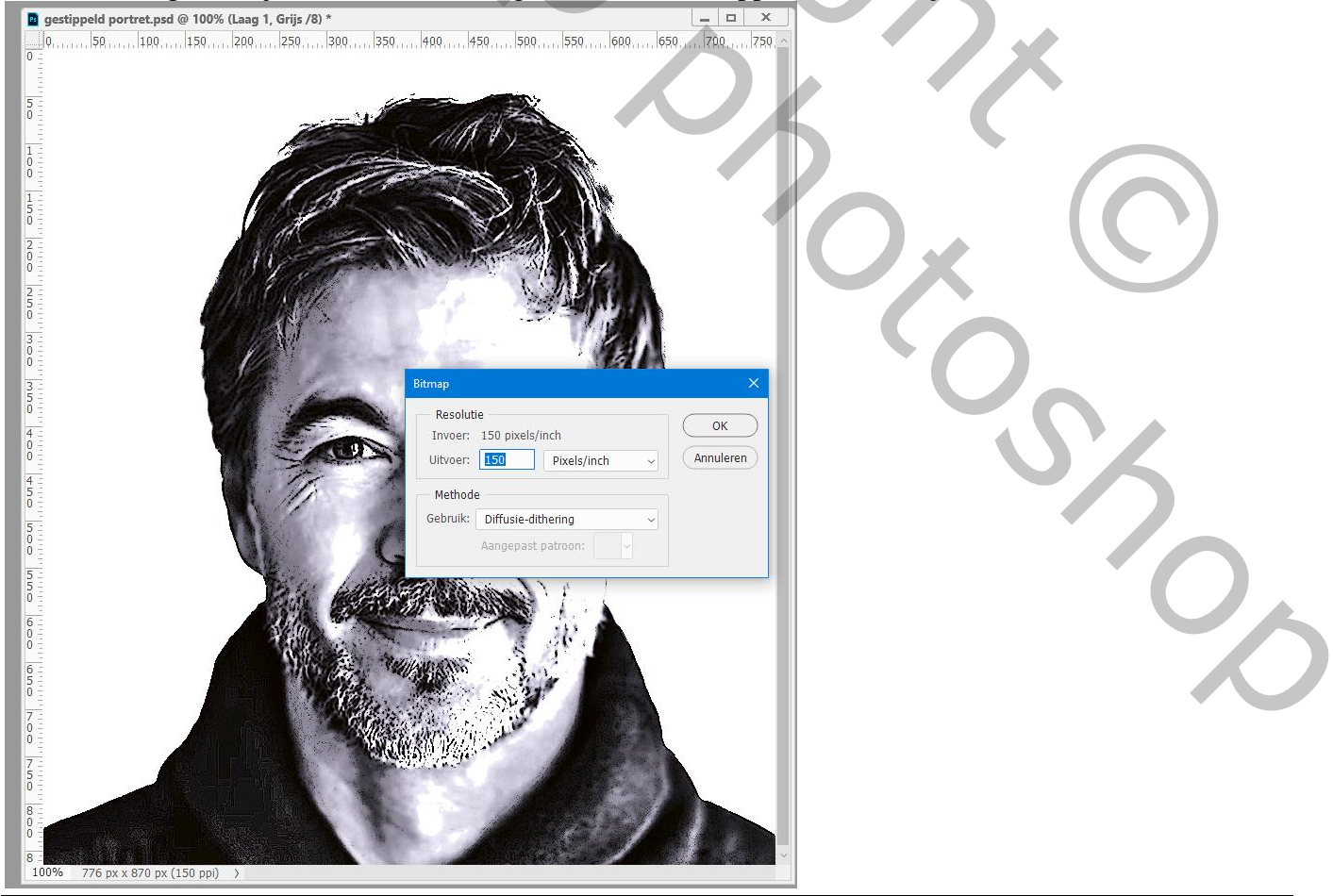

### Afbeelding $\rightarrow$ Modus $\rightarrow$ Grijswaarden : Verhouding = 1

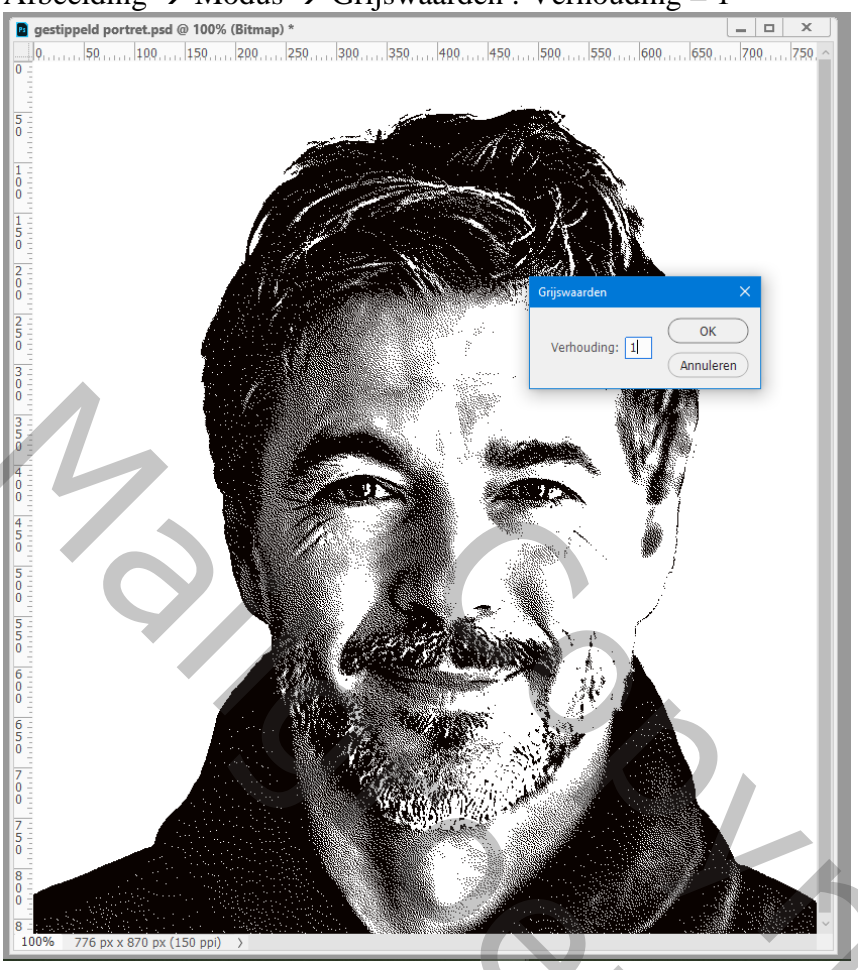

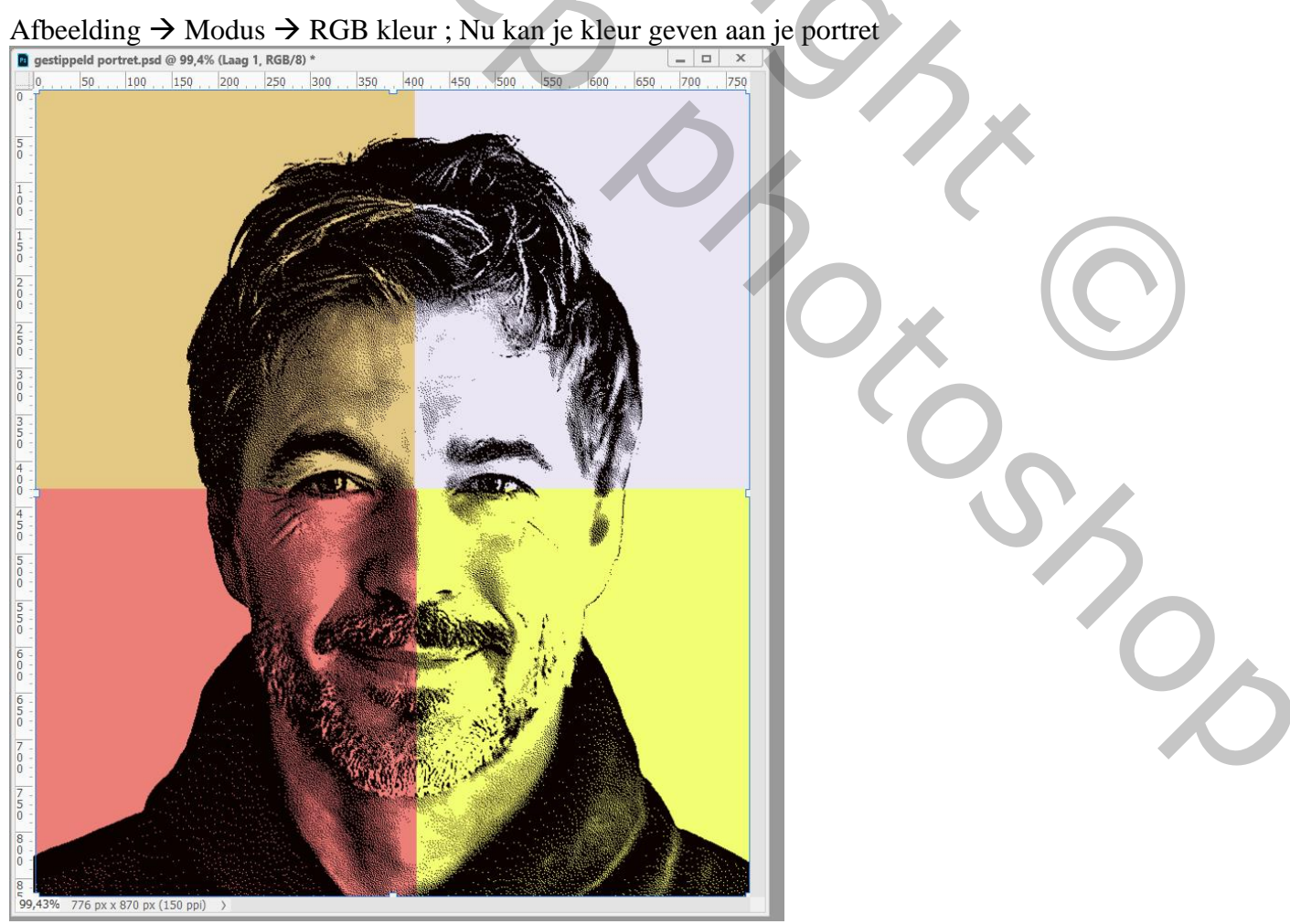

# Aanpassingslaag 'Verloop toewijzen'; kies een verloop of maak zelf het verloop Voorbeeld : kleur links = # 000CFF ; midden = # 00601B ; rechts = # FD7C00

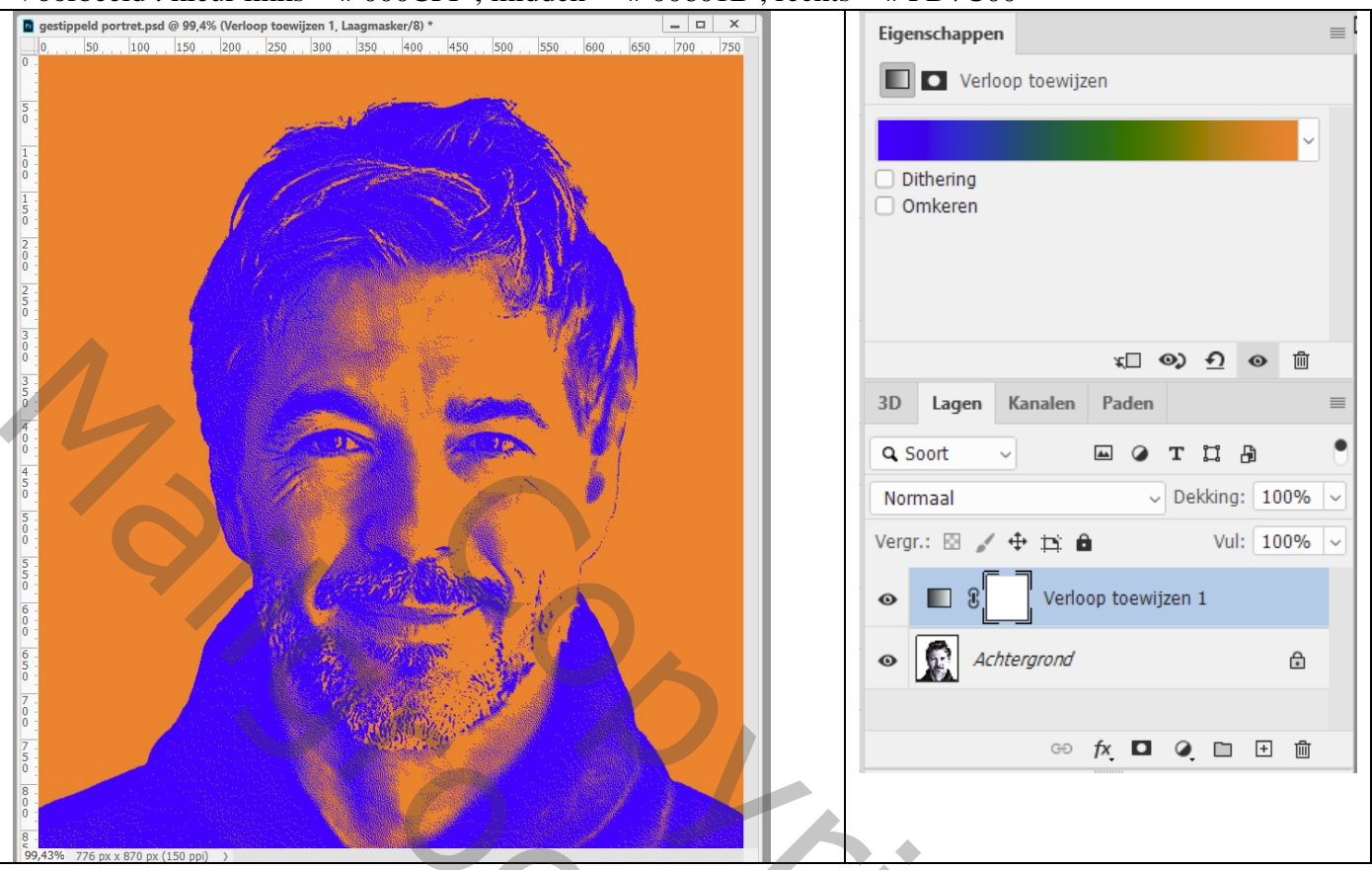

In plaats van vorige voeg je een Aanpassingslaag 'Verloop' toe; ook hier een verloop kiezen Modus voor die Aanpassingslaag = Lineair Tegenhouden (of kies zelf een Overvloeimodus)

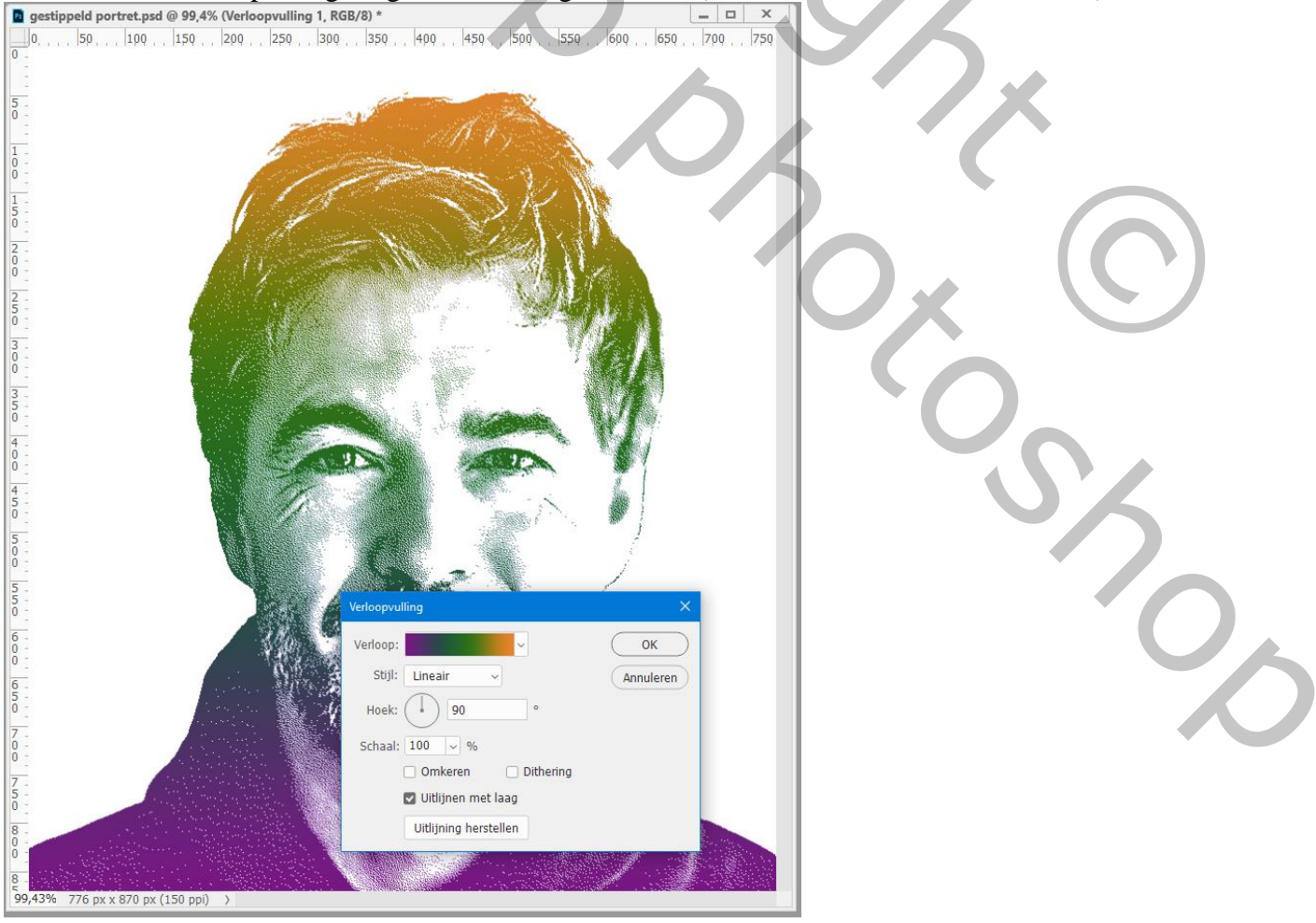